## FACULTAT DE MEDICINA I CIÈNCIES DE LA SALUT

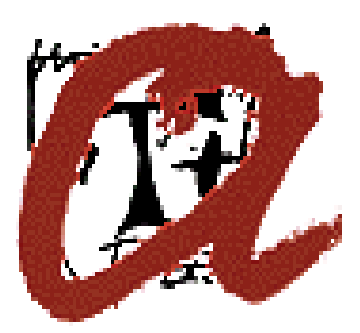

# **BIBLIOTECA**

## **FSTA** (Food Science and Technology Abstracts)

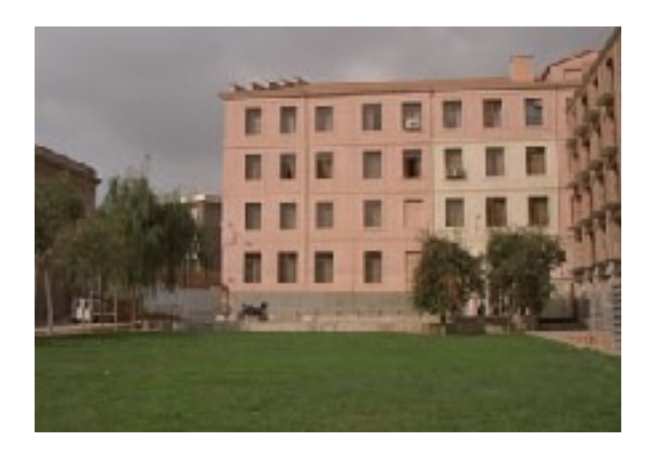

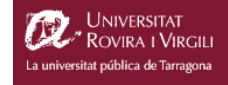

### 1. INTRODUCCIÓ

FSTA és una base de dades produïda per la International Food Information Science (IFIS), que dóna accés a les referències bibliogràfiques de gairebé mil vuit-centes revistes, llibres, informes i patents sobre tecnologia i ciència dels aliments, nutrició humana i temes afins. L'abast cronològic de la documentació abasta des del 1969 fins a l'actualitat i s'actualitza trimestralment.

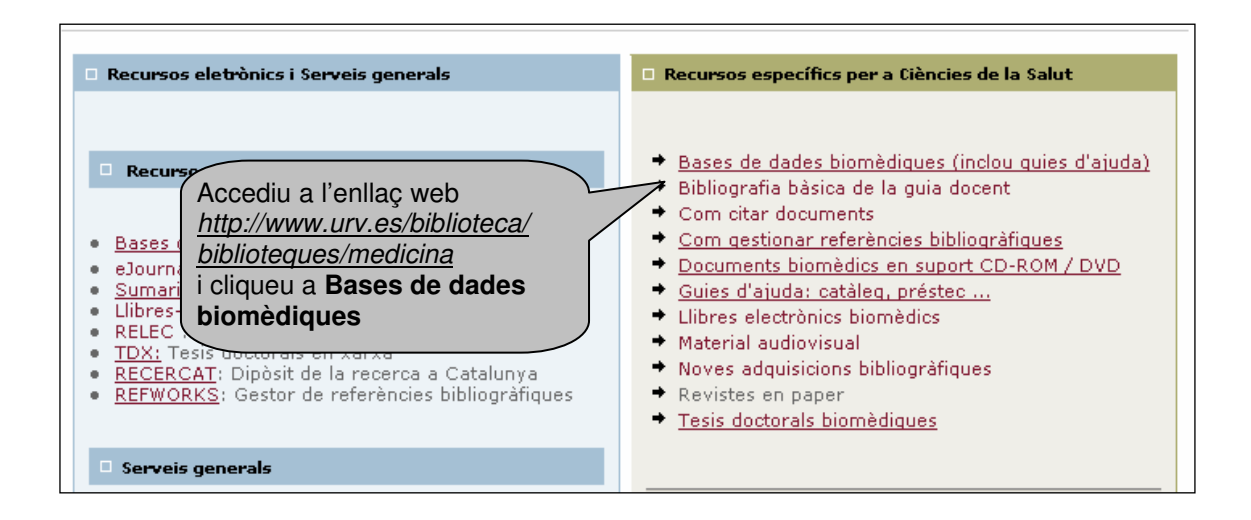

| Marc                                               | queu l'opció                                                                                                    |
|----------------------------------------------------|----------------------------------------------------------------------------------------------------|
| FSTA FST.                                          | A erències bibliogràfiques de gairebé 1800 revistes, llibres,<br>ents en tecnologia i ciència dels aliments i nutrició humana.                                                                                                    |
| JOURNALS CITATION<br>REPORTS (FACTOR<br>D'IMPACTE) | El JCR fa una anàlisi de les publicacions periòdiques en relació al nombre<br>de citacions que reben els documents que s'hi publiquen.                                                                                                    |
| IBECS                                              | Base de dades que conté les referències bibliogràfiques d'articles publicat<br>a revistes de ciències de la salut editades a Espanya. IBECS segueix la<br>metodologia LILACS desenvolupada per BIREME que es basa en els criteris<br>que es fan servir per a la base de dades Medline. |
| MD CONSULT                                         | Base de dades que integra els recursos en quatre grups: (Clinical<br>Knowledge, News and Reports, Patients handouts, Professional Services).                                                                                                    |
| MEDLINE EBSCO                                      | Base de Dades especialitzada en medicina,infermeria, odontología,<br>medicina veterinaria , sistemes de salud i ciències preclíniques.                                                                                                    |

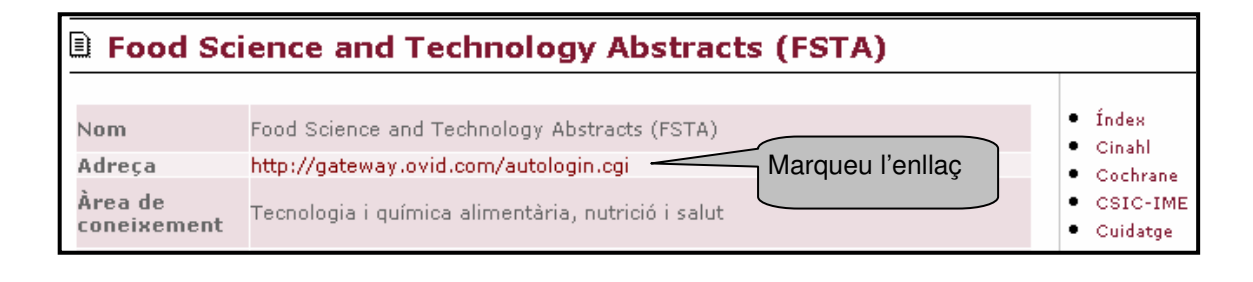

## 2. ACCES A LA FSTA

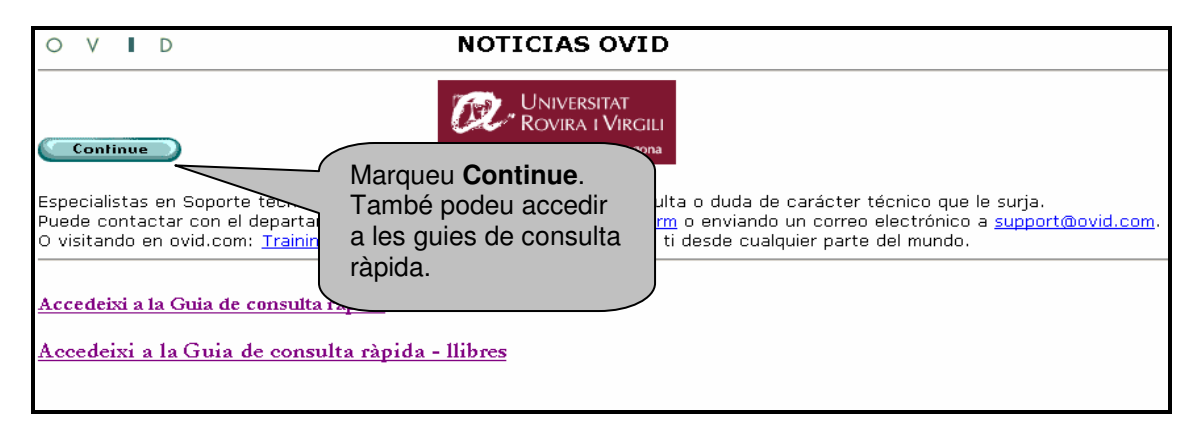

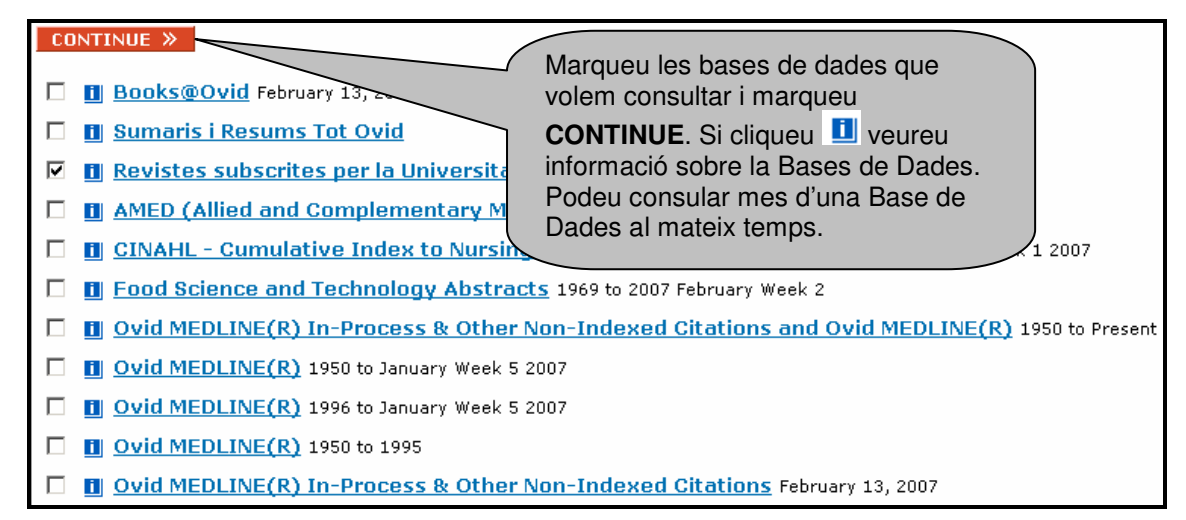

## **3. INICIAR UNA CERCA**

#### 3.1 Cerca avanzada

|     | #                               | Search History                    |                                                                                                    |                                        | Results                                    | Display    |
|-----|---------------------------------|-----------------------------------|----------------------------------------------------------------------------------------------------|----------------------------------------|--------------------------------------------|------------|
|     | -                               | -                                 | 1 2000                                                                                                    |                                        | -                                          | -          |
|     | Combine                         | e Searches 🔟 Delete Search        | hes 📊 Save Search/Alert                                                                                                    |                                        |                                            |            |
|     | Advanced<br>Search<br>Keyword   | Basic Find<br>Search Citation     | and the second second s | Podeu cerca<br>títol, revista<br>clau. | ar per <b>autor,</b><br>a o <b>paraula</b> |            |
| Ent | er Keyword o                    | r phrase (use "\$" for truncation | ):                                                                                                    |                                        |                                            |            |
| Me  | dicin\$                         |                                   | SE                                                                                                    | ARCH                                   | C Brows                                    | e Journals |
| LİI | nits – 🜖 M                      | lore Limits                       |                                                                                                    |                                        |                                            |            |
|     | aily Update<br>articles with Ab | ostracts                          | ☑ Original Articles<br>□ PsycARTICLES                                                                                                    |                                        | 🗆 Review Articles                          |            |
| Pub | ication Year 1                  | 990 - 2007 -                      | Podeu utilitzar els<br>limitadors per afin<br>cerca.                                                                                                    | ar la                                  |                                            |            |
|     |                                 |                                   |                                                                                                    |                                        |                                            |            |

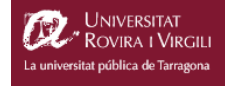

#### Keyword (Paraula clau)

Podeu utilitzar \$ per cercar amb truncament de paraules. *Per exemple*, si cerqueu Medicin\$ ens trobarà articles que continguin Medicina i Medicine.

Author (Autor) Entreu el cognom seguit de la inicial del nom. *Per exemple,* Allman I

#### Title (Títol)

Cerqueu per paraula o frase continguda al títol del document.

#### Journal (Revista)

Cerqueu per títol de revista. Heu d'escriure el títol complert de la revista. No podeu utilitzar abreviacions. Si teniu dubtes sobre el títol d'alguna revista, es recomana fer servir \$ per truncar.

Per exemple, Journal of Medic\$

Per combinar dues o més cerques o dos o més termes cal fer ús dels operadors booleans:

**AND**: cerca registres que continguin un o ambdós termes especificats. P. ex.: Wine and sparkling wine

(cercarà documents on apareguin Wine i Sparkling wine conjuntament al mateix document)

**OR**: cerca els registres que continguin un terme però no l'altre. P. ex.: Wine or Sparkling wine

(cercarpa documents on apareguin tant el terme Wine com Sparkling wine )

**NOT**: cerca els registres que continguin un terme però no l'altre. P.ex.: Wine not Sparkling wine

(cercarà documents on aparegui Wine però no Sparkling wine).

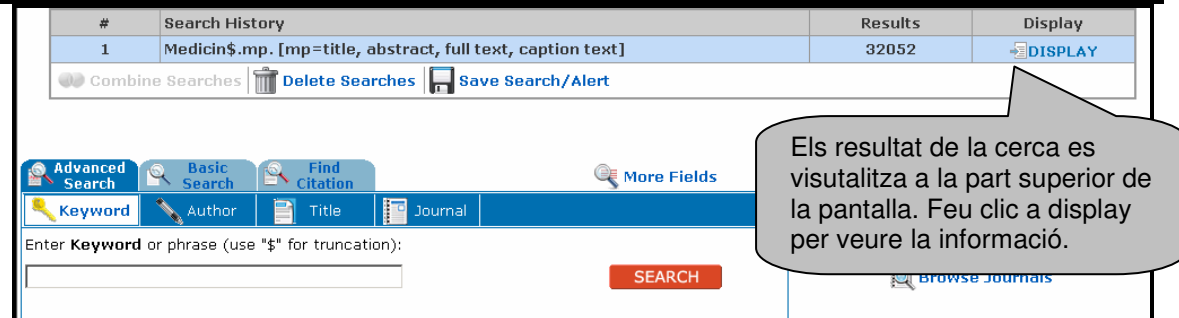

|             | #                                     | Coarch History                                                   | Poculto        | Dicolau      |
|-------------|---------------------------------------|------------------------------------------------------------------|----------------|--------------|
|             |                                       | Market Area from the state of Cilling to service to 17           | 00100          | Display      |
|             | 1                                     | Medicin\$.mp. [mp=title, abstract, full text, caption text]      | 32128          | DISPLAY      |
|             | 🐠 Combine                             | Searches 📷 Delete Searches 🔚 Save Search/Alert                   |                |              |
|             |                                       |                                                                  |                |              |
| -           | Search                                | Search Citation Graduate Search                                  |                |              |
| 4           | Keyword                               | 🔪 Author 📄 Title 🔝 Journal                                       |                |              |
| Ent<br>dial | er full <b>journal</b> n<br>betes\$). | ame, no abbreviations. If name unknown, truncate with "\$" (e.g. |                |              |
| Jou         | ırnal of Hypertens                    | ion SEARCH                                                       | Brows          | e Journals   |
| Liı         | mits 🗝 Ma                             | ore Limits En aquest cas feu una                                 |                |              |
|             | Daily Update<br>Articles with Abs     | tracts cerca per títol de revista                                | Podeu accedir  | al llistat   |
| Pub         | lication Year -                       |                                                                  | matèries o ord | re alfabetic |

### Biblioteca de Medicina i Ciències de la Salut

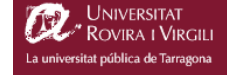

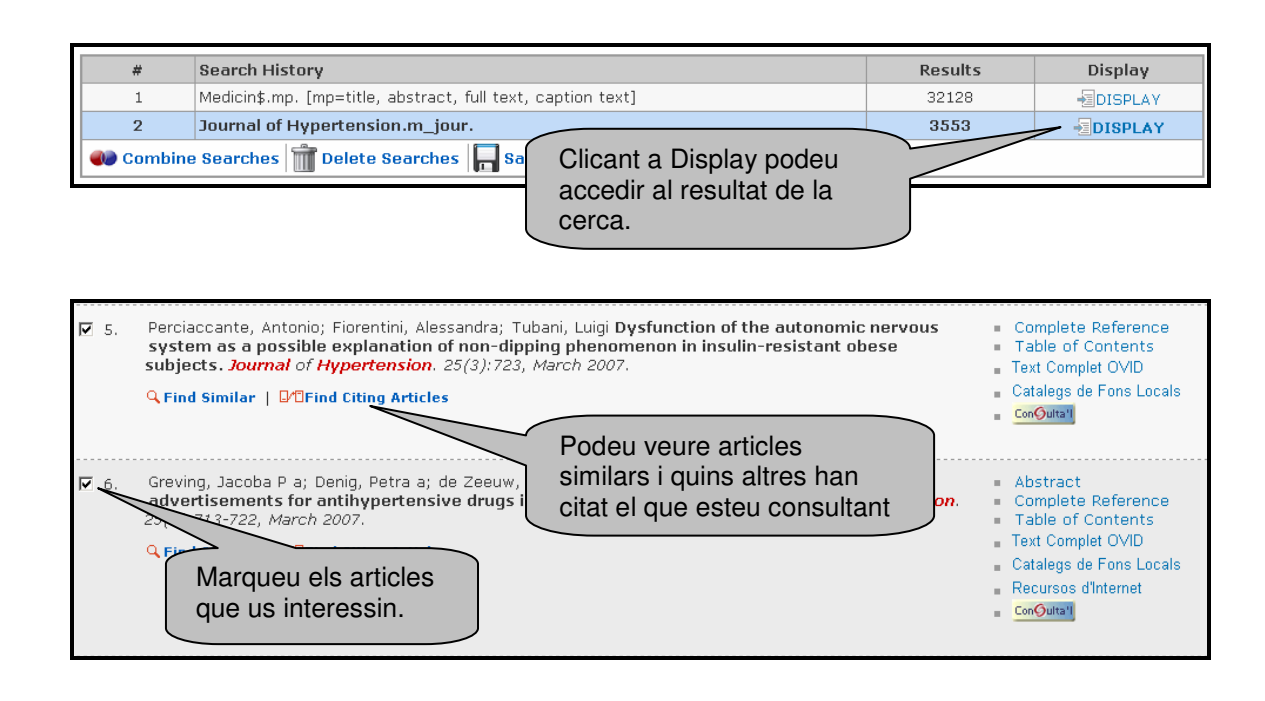

A la part dreta podem veure un menu que conté aquestes opcions: Abstract: Podreu accedir a un breu resum de l'article Referencia completa: Accedireu a la fitxa de l'article amb totes les seves referències. Text complert: Podreu accedir a text complert de l'article Catàlegs de Fons local: Podreu consultar la seva disponibilitat en varis catàlegs Consulta'l: Mitjançant aquest botó podeu accedir a l'aplicatiu SFX. Mitjançant SFX podeu consultar el catàleg de la URV, exportar la referencia a Refworks, consultar factors d'impacteu etc.

| Results Manager 🕇                          |                                                                                                    |                                                                                                    |                                                                                                    |
|--------------------------------------------|----------------------------------------------------------------------------------------------------|----------------------------------------------------------------------------------------------------|----------------------------------------------------------------------------------------------------|
| Results                                    | Fields                                                                                                    | Result Format                                                                                                    | Actions                                                                                                    |
|                                            | ○ Citation (Title,Author,Source)<br>● Citation + Abstract<br>○ Citation + Abstract + Subject Headings<br>○ Complete Reference<br>● SELECT FIELDS                                                                                                    | <ul> <li>⊙ Ovid</li> <li>○ BRS/Tagged</li> <li>○ Reprint/Medlars</li> <li>○ Brief (Titles) Display</li> <li>○ Direct Export</li> <li>□ Include Search History</li> </ul> | Image: Save set of the set of the set |
| <b>Sort Keys</b><br>Primary:<br>Secondary: | All Ascending All Ascending All Ascending All Ascending Ascending All Ascending All As | a part inferior de cada pan<br>areix un formulari (Result N<br>s d'on podreu veure quins<br>questes referencies voleu<br>tvar, enviar per correu, etc                    | talla<br>Manager)<br>camps<br>imprimir,                                                                                                    |

| Actions             |               | Un cop seleccionades les referències que siguin del vostre interes                                                      |
|---------------------|---------------|----------------------------------------------------------------------------------------------------|
| <b>®+</b> 目 DISPLAY |               | Imprimir: Clicar Print Preview                                                                                          |
|                     |               | Gravar: Clicar Save                                                                                                    |
| B.                  | PRINT PREVIEW | Enviar per correu electrònic: Cliqueu el botó email. Us demanarà                                                        |
|                     | EMAIL         | l'adreça electrònica i si voleu o no incloure l'historial de cerca (les cerques efectuades). Premeu <b>Send Email</b> . |
| അ                   | CAVE          | ·                                                                                                    |

| 0                                | v                                   |                                                                 | D°                                               | Search Results                                                                          |                                                         |                                                                                      |
|----------------------------------|-------------------------------------|-----------------------------------------------------------------|--------------------------------------------------|-----------------------------------------------------------------------------------------|---------------------------------------------------------|--------------------------------------------------------------------------------------|
| Ŭ                                | <u> </u>                            | <u> </u>                                                        | <u> </u>                                         | Scarch Acsolics                                                                         |                                                         | _                                                                                    |
|                                  |                                     |                                                                 |                                                  | Clicant aquí podreu<br>accedir a una nova cerca                                         | A Main Search                                           | n Page                                                                               |
| Adv<br>Se                        | vanced<br>earch                     | 6                                                               | Basi<br>Sear                                     | c Find<br>ch Citation                                                                   | 🔍 Mor                                                   | e Fields                                                                             |
| 🔨 Ке                             | yword                               |                                                                 | Autr                                             | ior Title Journal                                                                       |                                                         |                                                                                      |
| inter tl                         | he Au                               | thor':                                                          | s last n                                         | ame, a space, and first initial if known                                                | . Name automaticall                                     | У                                                                                    |
|                                  | <b>H</b> S                          |                                                                 |                                                  |                                                                                         |                                                         |                                                                                      |
| runcau                           | .00.                                |                                                                 |                                                  |                                                                                         |                                                         |                                                                                      |
| ubani                            |                                     |                                                                 | V                                                |                                                                                         |                                                         | SEARCH                                                                               |
| ubani                            |                                     |                                                                 |                                                  | En aquest cas<br>cerqueu per autor                                                      |                                                         | SEARCH                                                                               |
| ubani<br>#                       | Sea                                 | rch His                                                         | tory                                             | En aquest cas<br>cerqueu per autor                                                      | Results                                                 | Display                                                                              |
| ubani<br>#<br>2                  | Sea<br>from                         | rch His                                                         | tory                                             | En aquest cas<br>cerqueu per autor                                                      | Results                                                 | Display                                                                              |
| wbani<br>#<br>2<br>3<br>4        | Sea<br>from<br>from<br>tuba         | <b>rch His</b><br>1 1 keep<br>1 1 keep<br>1 1 keep<br>ani\$.m ; | tory<br>5-6<br>5-6<br>auts.                      | En aquest cas<br>cerqueu per autor                                                      | Results           2           2           1             | Display<br>SEARCH<br>Display<br>Second Second<br>Display<br>Second Second<br>Display |
| <b>#</b><br>2<br>3<br>4<br>5     | Sea<br>from<br>from<br>tuba<br>tuba | rch His<br>1 keep<br>1 keep<br>ni\$.m_a<br>ani\$.mp             | tory<br>5-6<br>5-6<br>auts.                      | En aquest cas<br>cerqueu per autor                                                      | Results           2           2           1           1 | Display<br>-DISPLAY<br>-DISPLAY<br>-DISPLAY<br>-DISPLAY<br>-DISPLAY                  |
| #<br>2<br>3<br>4<br>5<br>ID Comb | Sea<br>from<br>from<br>tuba<br>tuba | rch His<br>1 keep<br>1 keep<br>ani\$.m_<br>ani.mp               | tory<br>5-6<br>5-6<br>auts.<br>[mp=titl<br>Delet | En aquest cas<br>cerqueu per autor<br>e, abstract, full text, caption text]<br>e Search | Results           2           2           1           1 | Display<br>-Display<br>-Display<br>-Display<br>-Display<br>-Display                  |

#### 3.2 Cerca Basica

| Advanced Basic Find<br>Search Search Citation       |                                                |      |
|-----------------------------------------------------|------------------------------------------------|------|
| Enter your search in one or both fields below and t | then click the "Search" button                 |      |
| Keywords:                                           |                                                |      |
|                                                     |                                                |      |
| Author (eg, Smith A):                               | A la cerca bàsica podreu                       |      |
|                                                     | cercar per paraula clau                        |      |
| Limits                                              | Igualment, disposeu de                         |      |
| Daily Update                                        | 🗆 orig limitadors per afinar la cerca. 🛛 Artic | cles |
| Articles with Abstracts                             |                                                |      |
| Publication Year - 💽 -                              |                                                |      |

#### 3.3 Cercar citacions d'articles

| Advanced Search                                                             | Basic Find<br>Gearch Citation                                                                                                    |
|-----------------------------------------------------------------------------|----------------------------------------------------------------------------------------------------|
| Journal Identifier                                                          | Aquesta opció us permet                                                                                                    |
| Article Title:                                                              | saber quantes vegades ha                                                                                                    |
| Journal Name:                                                               | journal of hypertension V Truit son els articles que l'han                                                                                                    |
| Author Surname:                                                             |                                                                                                    |
| Volume:                                                                     | Issue: Article First Page:                                                                                                    |
| Publication Year:                                                           | (e.g., "2005")                                                                                                    |
| Hint: Use truncation if<br>(e.g., using truncation<br>and "Smith, George"). | you don't have the full journal or author names<br>, "Ang" will find "Angiogenesis" and "Angiology"; "Smith G" will find "Smith, Glen"                                                                                                    |
| Accession Number                                                            | 00004872-200703000-00031.                                                                                                    |
| Author                                                                      | Perciaccante, Antonio; Fiorentini, Alessandra; Tubani, Luigi                                                                                                    |
| Institution                                                                 | Department of Clinical Medicine, University 'La Sapienza', Rome, Italy                                                                                                    |
| Title                                                                       | Dysfunction of the autonomic nervous system as a possible explanation of non-dipping phenomenon in insulin-resistar obese subjects.[Letter]                                                                                                    |
| Source                                                                      | Journal of Hypertension. 25(3):723, March 2007.                                                                                                    |
| References                                                                  | 1 Marcovecchio ML, Patricelli L, Zito M, Capanna R, Ciampani M, Chiarelli F, Mohn A. Ambulatory blood pressure<br>monitoring in obese children: role of insulin resistance. J Hypertens 2006; 24:2431-2436.                                                                                                    |
|                                                                             | 2 Perciaccante A, Fiorentini A, Paris A, Serra P, Tubani L. Circadian rhythm of the autonomic nervous system in insulir<br>resistant subjects with normoglycemia, impaired fasting glycemia, impaired glucose tolerance, type 2 diabetes mellitus<br>BMC Cardiovasc Disord 2006; 6:19.                                                                                                    |
|                                                                             | 3 Scherrer U, Sartori C. Insulin as a vascular and sympathoe sitatory hormone. Implications for blood pressure regulation, insulin sensitivity and cardiovascular morbidity. Circin 1997; 96:4104-4114.                                                                                                    |
|                                                                             | 4 Muntzel MS, Anderson EA, Johnson AK, Mark AL. Mechanisms de ction on sympathetic nerve activity. Clin Ex<br>Hypertens 1995; 17:39-50.                                                                                                    |
|                                                                             | 5 Gottlieb DJ, Redline S, Nieto FJ, Baldwin CM, Newman AB A l'apartat referencies us with hypertension: the Sleep Heart Health Study. Sleep 20 recomposed activation of the study of the study of the st |
| Language                                                                    | English.                                                                                                    |
| Document Type                                                               | Correspondence.                                                                                                    |
| Journal Subset                                                              | Clinical Medicine.                                                                                                    |
| ISSN                                                                        | 0263-6352 Journal of Hypertension                                                                                                    |
| NLM Journal Code                                                            | iew, 8306882                                                                                                    |
| DOI Number                                                                  | 10.1097/HJH.0b013e328013f12e                                                                                                    |

Per a qualsevol dubte adreceu-vos a:

susana.garciaponsm@urv.cat